## **Center for Faculty Development Calendar**

Adding calendar to Outlook on a PC

Step 1: Open Microsoft Outlook

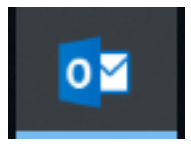

Step 2: From the left side of the screen (on the bottom) select the calendar

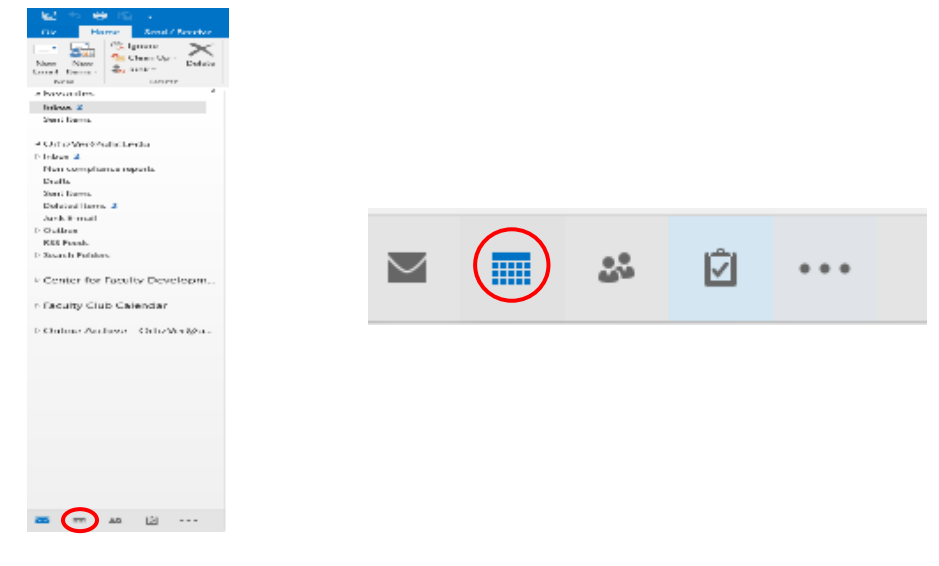

Step 3: From the Ribbon bar; 1. Select "Open Calendar"; 2. Select "Open Shared Calendar"

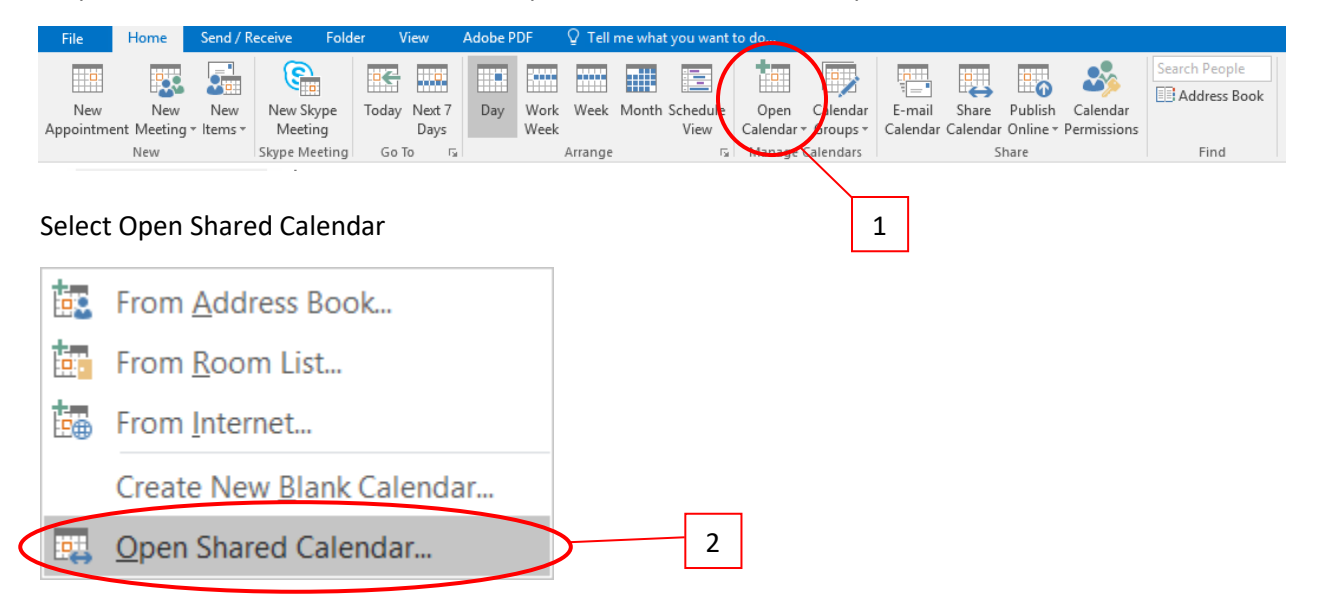

Step 5: There are two options for this step.

1. Type "Center for Faculty Development" in the Name box than select Center for Faculty Development.

| Open a Shared Calendar $	imes$                |   | Check Names                                                                                                    | $\times$   |   |
|-----------------------------------------------|---|----------------------------------------------------------------------------------------------------|------------|---|
| Name Center for Faculty Development OK Cancel |   | Microsoft Outlook found more than one "Center for Faculty<br>Development".<br>Select the address to use:                                |            |   |
| 1                                             | < | Name         Title           Bartsch Robert A         Program Director           Center for Faculty Development         Program Count 1 | Bus<br>2 ^ | 2 |
|                                               |   | <                                                                                                    | >          |   |
|                                               |   | Properties Show More Names New Contact OK C                                                                                             | ancel      |   |

or

2. Click on Name for the Outlook address book. Enter "Center for Faculty Development" in the search box. Select Center for Faculty Development. Click OK

|                          | Search: Name only More columns<br>center for faculty development Go                                                                                                    | Global Address List - | OrtizVer@uhcl.edu                            | ✓ Advanced Find                                  |
|--------------------------|----------------------------------------------------------------------------------------------------|-----------------------|----------------------------------------------|--------------------------------------------------|
|                          | Name                                                                                                    | Title                 | Business Phone                               | Location D                                       |
| Open a Shared Calendar × | Center for Faculty Development<br>Center for Robotics Software<br>Center for Robotics Software<br>Central Plant F<br>CEP<br>CEP Activities<br>Cepeda Trevino, Arely<br>Cepeda, Cecilia I<br>Cepeda, Cecilia I<br>Cepeda, Sammuel J<br>Cepeda, Sammuel J<br>Cepeda-Torres, Glenda<br>Cerar, Katie Hannah<br>Cerda, Anita<br>Cerda, Anita | амс:<br>3             | 281 283-3612<br>281 283-3825<br>281-283-2240 | Center for Profess<br>Center for Robotic<br>C602 |
|                          | Cerda, Jessica                                                                                                    |                       | 713-859-7400                                 | ~                                                |
|                          | <                                                                                                    |                       |                                              | ><br>DK Cancel                                   |

Calendar will open on your screen.

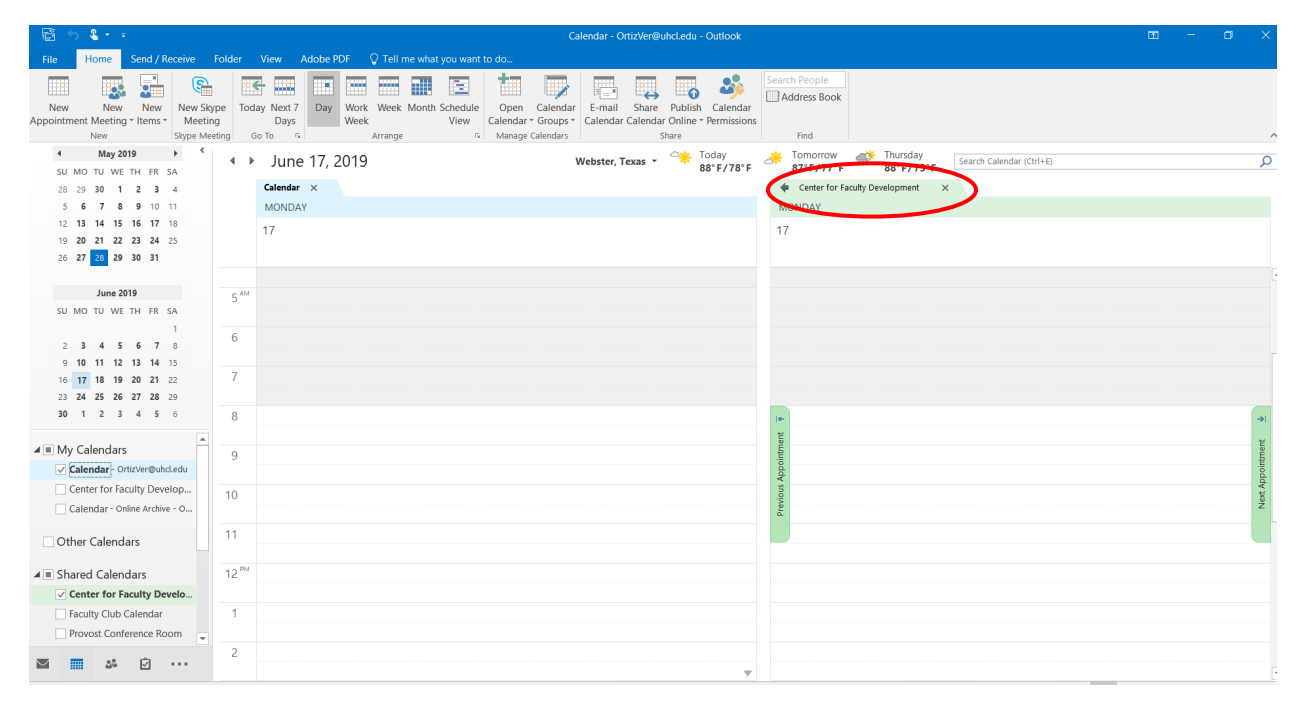

Congratulations! You can view the Center for Faculty Development Calendar.